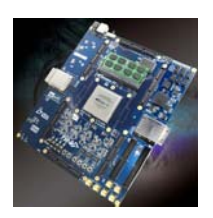

# Using the Design Security Feather in TR4 FPGA Development Kit

## **1. Introduction**

This application note describes how user can use the design security features in TR4 FPGA development kit to protect user's designs against unauthorized copying, reverse engineering, and tampering of configuration files. This application note provide the hardware and software requirements for TR4 board and provides configuration flow for implementing a secure design.

Design security is an important consideration for digital designers, especially in today's highly competitive commercial and military environments. The TR4 board feathers design security play an important role in larger and more critical system components. Altera Stratix® IV GX FPGA (EP4SGX230C2/EP4SGX530C2) address these concerns with the ability to decrypt a configuration bitstream using the 256-bit Advanced Encryption Standard (AES) algorithm, an industry standard encryption algorithm.For more information about design security features, please refer Altera application note " *AN556: Using the Design Security Features in Altera FPGAs*".

## 2. Hardware and Software Requirements

This section provides the hardware and software requirements for the TR4 board design with security feature. When using this feature, user must make sure that specified resistances on TR4 board connection rightly, to select "*FPP with design security feature and/or decompression enabled*" Configuration Scheme for FPGA. A volatile or non-volatile key is stored in the FPGAs. The key is programmed before the FPGAs is configured and enters user mode.

## **2.1 Hardware Requirements**

#### 2.1.1 Resistance connection

TR4 factory default Configuration Scheme is "*Fast passive parallel*", So before using design security features, user must make sure that the resistance R451,R452,R453, R454 one the TR4 board connection rightly, to select "*FPP with design security feature and/or decompression enabled*" Configuration Scheme for FPGA. Figure 2-1 shown the location of these resistances and connection of factory default and design security respectively. For more information about design security features, please refer Altera application note "AN556: Using the Design Security Features in Altera FPGAs", and "Chapter 10: Configuration, Design Security, and Remote System

Upgrades in Stratix IV Devices" of Altera stratix4\_handbook.

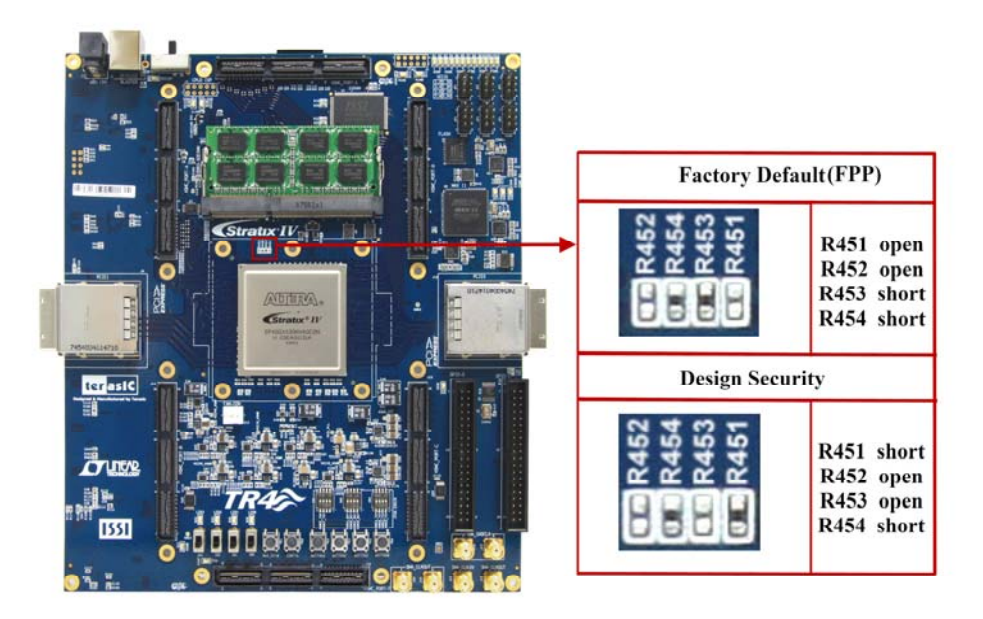

Figure 2-1 connection of factory default and design security

#### 2.1.2 Battery Assemble

FPGAs offer both volatile and non-volatile key storage. The volatile key storage requires battery backup to allow the key to be updated, while the non-volatile key storage allows only one key to be programmed but does not require a battery. If user want to apply design security with volatile key, the user should first install a battery holder on the bottom TR4 board, since factory default don't assemble it and also, don't provide battery holder. Figure 2-2 shows the TR4 board with battery and without battery respectively. The battery holder's part number is *1060TR* produced by *Keystone Electronics Corporation*, The battery is 3V.

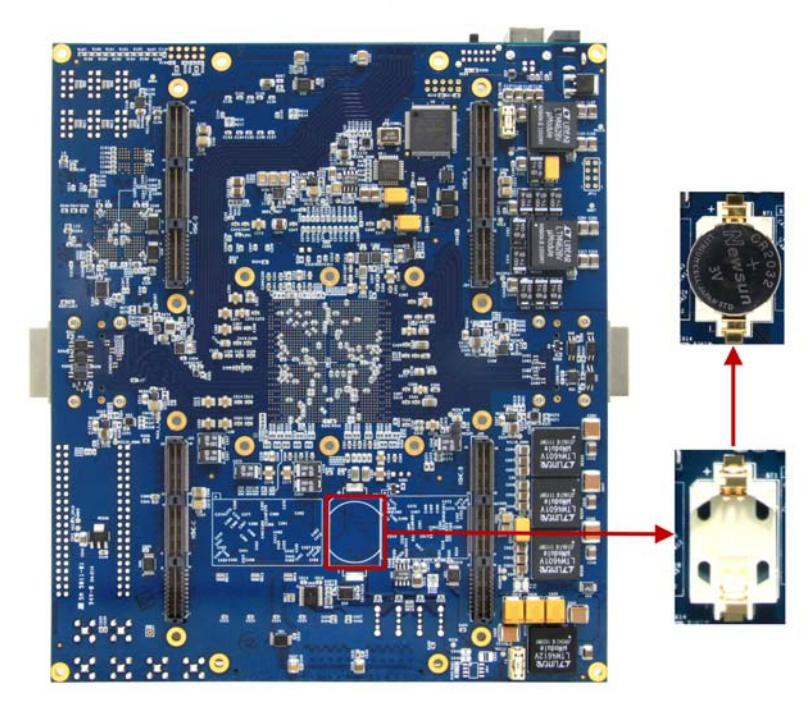

### **2.2 Software Requirements**

TR4 board feathers Stratix IV FPGA, user must use the Quartus® II software version 9.0 or later, To enable the design security feature of 40-nm FPGAs, To enable the design security feature, user can obtain a license file from Altera Technical Support.

## **3. Steps for Implementing a Secure Configuration Demostration**

This section will describe how to design a volatile key to cipher the FPGA, Figure 3-1 shows the PFL interface during Flash Programming. The section will first describe how to Generate .ekp File and Encrypt Configuration File. And then show how to configure Parallel Flash Loader (PFL) in programming a parallel flash device.

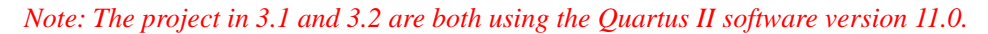

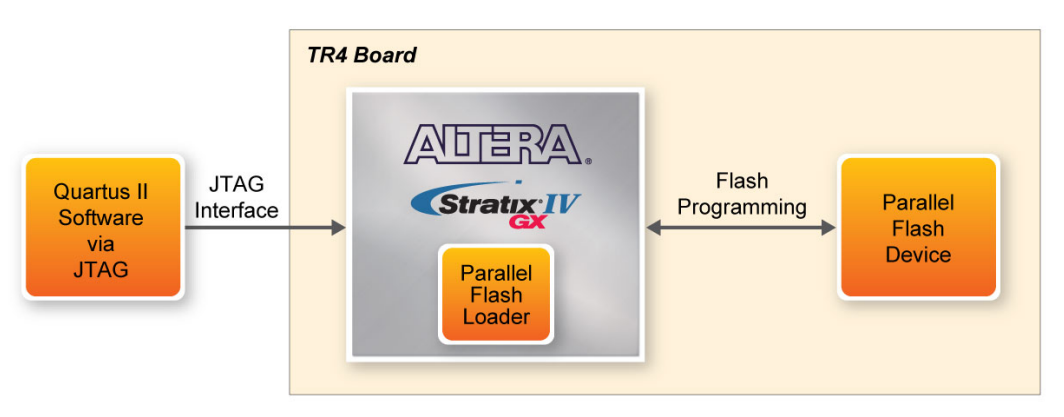

Figure 3-1 PFL Interface During Flash Programming

### **3.1** Generate the .ekp File and Encrypt the Configuration File

To generate a .ekp file and encrypt your configuration file using Quartus II Software, follow these steps:

- 1. Obtain a license file to enable the design security feature from Altera Technical Support.
- 2. Start the Quartus II software.
- 3. On the **Tools** menu, click **License Setup**. The Options dialog box displays the License Setup options.
- 4. In the License file field, enter the location and name of the license file, or browse to and select the license file.
- 5. Click OK.
- 6. Compile the design you want to encrypt with one of the following options:
  - a. On the Processing menu, click Start Compilation
  - b. On the **Processing** menu, point to **Start** and click **Start** Assembler.
  - An unencrypted SRAM Object File (.sof) is generated.
- 7. On the **File** menu, click **Convert Programming Files**. The **Convert Programming Files** dialog box appears, as shown in Figure 3-2.

| Loois <u>wi</u> ndow                                                                                                    | rt and the type o                   | f programming file to gene              | rate.                                         |                           |                                                                              |
|----------------------------------------------------------------------------------------------------|-------------------------------------|-----------------------------------------|-----------------------------------------------|---------------------------|------------------------------------------------------------------------------|
| u can also import input file in<br>ure use.                                                                                                    | formation from o                    | ther files and save the con             | version setup information                     | created here for          |                                                                              |
| Conversion setup files                                                                                                    |                                     |                                         |                                               |                           |                                                                              |
| Open Conv                                                                                                    | ersion Setup Dat                    | a                                       | Save Cor                                      | nversion Setup            |                                                                              |
| Nutruit programming file                                                                                                    |                                     |                                         |                                               |                           |                                                                              |
|                                                                                                    | 01/1-1-5                            | 7- ( 4)                                 |                                               |                           |                                                                              |
| rogramming file type: Prog                                                                                                    | rammer Object F                     | ile (.pot)                              |                                               | Contraction of the second | ×                                                                            |
| Options Confi                                                                                                    | guration device:                    | EPC16                                   | Mode:                                         | 1-bit Passive Serial      | *                                                                            |
| le name: outp                                                                                                    | output_file.pof                     |                                         |                                               |                           |                                                                              |
| The second second secon | and the second second               |                                         |                                               |                           |                                                                              |
| Advanced Remo                                                                                                    | te/Local update                     | difference file: NONE                   |                                               |                           |                                                                              |
| Advanced Remo                                                                                                    | ote/Local update                    | difference file: NONE                   |                                               |                           | ×                                                                            |
| Advanced Remo                                                                                                    | ote/Local update                    | difference file: NONE                   |                                               |                           | <u> </u>                                                                     |
| Advanced Remo                                                                                                    | ote/Local update                    | difference file: NONE                   |                                               |                           |                                                                              |
| Advanced Remo                                                                                                    | a te/Local update                   | difference file: NONE Properties        | Start Address                                 |                           | Add Hex Data                                                                 |
| Advanced Remo                                                                                                    | a entry Map File                    | difference file: NONE Properties Page_0 | Start Address<br>0x000 10000<br>≺auto≻        |                           | Add Hex Data                                                                 |
| Advanced Remo<br>I may tiles to convert<br>File/Data area<br>SOF Data                                                                                                    | emory Map File                      | difference file: NONE Properties Page_0 | Start Address<br>0x00010000<br><auto></auto>  |                           | Add Hex Data<br>Add Sof Page                                                 |
| Advanced Remo<br>I mout files to convert<br>File/Data area<br>SOF Data                                                                                                    | emory Map File                      | difference file: NONE Properties Page_0 | Start Address<br>0x00010000<br><auto></auto>  |                           | Add Hex Data<br>Add gofPage<br>Add Ele                                       |
| Advanced Remo<br>I mout files to convert<br>File/Data area<br>Options<br>SOF Data                                                                                                    | emory Map File                      | difference file: NONE Properties Page_0 | Start Address<br>0:000 10000<br><auto></auto> |                           | Add Hex Data<br>Add SofPage<br>Add SofPage<br>Remove                         |
| Advanced Remo                                                                                                    | ate/Local update<br>lemory Map File | difference file: NONE Properties Page_0 | Start Address<br>0:000 10000<br>≺auto>        |                           | Add Hex Data<br>Add SofPage<br>Add Ele<br>Remove                             |
| Advanced Remo<br>Advanced Remo<br>Advanced Remo<br>Place International Removes the second second     | iemory Map File                     | difference file: NONE Properties Page_0 | Start Address<br>0:000 10000<br>≺auto >       |                           | Add Hex Data<br>Add SofPage<br>Add Ele<br>Remove<br>Up<br>Down               |
| Advanced Remo<br>Advanced Remo<br>Advanced Remo<br>Place to convert<br>File/Data area<br>Options<br>SOF Data                                                                                                    | iemory Map File                     | difference file: NONE Properties Page_0 | Start Address<br>0:000 10000<br>≺auto>        |                           | Add Hex Data<br>Add SofPage<br>Add Ele<br>Remove<br>Up<br>Down<br>Properties |

Figure 3-2 Convert Programming Files Dialog Box

- a. In the **Convert Programming Files** dialog box, select the programming file type from the **Programming** file type list. In this demonstration, select "Programmer Object File(.pof)".
- b. In the **Configuration** device dialog box, select CFI\_512Mb, match the flash type on TR4 board.
- c. In the Mode dialog box, select "Fast Passive Parallel".
- d. Type the file name in the **File** name field, or browse to and select the file.
- e. Under the Input files to convert section, click SOF Data.
- f. Click Add File to open the Select Input File dialog box.
- g. Browse to the unencrypted SOF file and click Open. Still highlight SOF Data. Click Properties, SOF Data Properties dialog box appears, and set each item as shown in Figure 3-3.

| SOF Data Properties                                                                                                    | ×         |
|----------------------------------------------------------------------------------------------------|-----------|
| Pages           □           □           □           □           □           □           □           □           □           □           □           □           □           □           □           □           □           □           □           □           □           □           □           □           □           □           □           □           □           □           □           □           □           □           □           □           □           □           □           □           □           □           □           □           □           □           □           □           □           □           □           □           □ <th></th> |           |
| Start                                                                                                    | *         |
| <u>Start</u> address (32-bit hexadecimal):                                                                                                    | 0x20000   |
| End address (32-bit hexadecimal):                                                                                                    | 0xFFFFFFF |
|                                                                                                    | OK Cancel |

Figure 3-3 SOF Data Properties dialog box

- h. Click OK.
- i. Click **Options**, and **Options** dialog box appears, and set each item as shown in Figure 3-4.

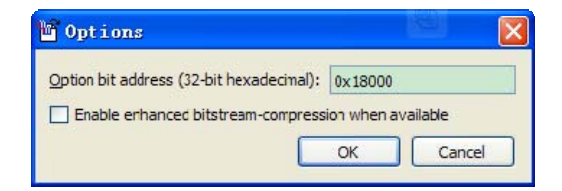

Figure 3-4 Options dialog box

- j. Click OK.
- k. Under the Input files to convert section, click on the SOF file name. The field is highlighted
- 1. Click **Properties**. The SOF Files **Properties**: Bitstream Encryption dialog box appears, as shown in Figure 3-5.
- m. In the **SOF Files Properties**: Bitstream Encryption dialog box, turn on **Generate** encrypted bitstream. as shown in Figure 3-5.

| 🐚 SOF Fi               | le Properties: Bitstream Encryption                                                                                                    |
|------------------------|----------------------------------------------------------------------------------------------------|
| Compress               | ion<br>e encrypted bitstream                                                                                                    |
| Genera                 | te key programming file: D:/Home/User/Desktop/design_security/breath_defaultcode.ekp                                                          |
| Key 1 file             | Copen Save                                                                                                    |
| Key 2 file             | ame nie ror key 2                                                                                                    |
| Key entry<br>Show      | entered keys                                                                                                    |
| Key1:                  | key1-(11111111111111111111111111111111111                                                                                                    |
| Key2:                  | key2-(111111111111111111111111111111111111                                                                                                    |
| Design Se              | curity Feature Disclaimer                                                                                                    |
| By checki<br>checked t | ng the box, you admowledge that you have read and understand the disclaimer above. (This must be<br>o enable bitstream encrypton generation.) |
|                        |                                                                                                    |

Figure 3-5 SOF Files Properties: Bitstream Encryption

- n. Turn on **Generate** key programming file and type the .ekp file path and file name in the text area, or browse to and select <filename>.ekp.
- o. Add the keys to the pull-down list either with a .key file or the Add button. The Add and Edit buttons bring up the **Key Entry** dialog box. The Delete button deletes the currently selected key from the pull-down list, as shown in Figure 3-6. Key Entry Method is Keyboard, set the key to all "1". Key 2 is also the same as shown in Figure 3-5.

| ley Entry Method:             |       | Keyboard       |          |              |          | Y  |
|-------------------------------|-------|----------------|----------|--------------|----------|----|
| Use the keyboard for entering | the e | encryption key |          |              |          |    |
| (ey Name (alphanumeric):      |       | key 1          |          |              |          |    |
| ey (256-bit hexadecimal)      |       | 11111111111    | 11111111 | 111111111111 | 11111111 | 64 |
| Confrm Key (256-bit hexaded   | imal) | ĺ.             |          |              |          | 0  |
|                               | 0     | 1              | 2        | 3            |          |    |
|                               | 4     | 5              | 6        | 7            |          |    |
|                               | 8     | 9              | A        | в            |          |    |
|                               | С     | D              | E        | F            |          |    |
| C C                           |       | Clear          |          |              |          |    |

Figure 3-6 Key Entry dialog box

p. Click OK. The Convert Programming Files Dialog Box shown as Figure 3-7.

| 🖆 Convert Program        | ming File -                     | D:/Home/User/De      | sktop/design_se          | curity/tr4_gold       | e 🔳 🗖 🔀      |
|--------------------------|---------------------------------|----------------------|--------------------------|-----------------------|--------------|
| <u>File Tools Window</u> |                                 |                      |                          |                       |              |
| future use.              |                                 |                      |                          |                       | ^            |
| Conversion setup files   |                                 |                      |                          |                       |              |
| Open C                   | Conversion Setup Dat            | a                    | Save C                   | Conversion Setup      |              |
| Output programming file  |                                 |                      |                          |                       |              |
| Programming file type:   | Programmer Object F             | ile (.pof)           |                          |                       | ~            |
| Options C                | Config <u>u</u> ration device : | CFI_512Mb            | Mode:                    | Fast Passive Parallel | ~            |
| File name:               | breath_defaultcode.             | pof                  |                          |                       |              |
| Advanced R               | Remote/Local update             | difference file: NON |                          |                       | ~            |
| E                        | Memory Map File                 |                      |                          |                       |              |
| Input files to convert   |                                 |                      |                          |                       |              |
| File/Data                | area                            | Properties           | Start Addre              | ss                    | Add Hex Data |
| Options<br>SOF Data      |                                 | Page 0               | 0x00018000<br>0x00020000 |                       | Add Sof Page |
| breath_defaulto          | code.sof                        | EP 4SGX230KF 40      |                          |                       | Add File     |
|                          |                                 |                      |                          |                       |              |
|                          |                                 |                      |                          | l                     | Remove       |
|                          |                                 |                      |                          |                       | Up           |
|                          |                                 |                      |                          |                       | Down         |
|                          |                                 |                      |                          | ſ                     | Properties   |
| <u>_</u>                 |                                 |                      |                          |                       |              |
|                          |                                 |                      | Gene                     | erate Close           | Help         |
|                          |                                 |                      |                          |                       | La           |

Figure 3-7 Convert Programming Files Dialog Box

8 In the **Convert Programming Files** dialog box, click OK. The <filename>.ekp and encrypted configuration file are generated in the same project directory.

## **3.2 Using Parallel Flash Loader**

The FPGA-based PFL is a soft intellectual property (IP) core within the FPGA that bridges the JTAG and parallel flash interfaces. With the PFL, you can use the serial programming bitstream from the JTAG interface to control the flash data, address, and control pins for flash programming. The JTAG interface simplifies the flash programming process because it reduces the number of pins required and shares the same interface as the flash device. For more information about PFL, please refer Altera application note "AN478: Using FPGA-Based ParallelFlash Loader with the

#### Quartus II Software".

#### 3.2.1 Instantiation the Parallel Flash Loader Megafunction

The project is designed base **Block Diagram/Schematic File**.Perform the following steps to generate the PFL instantiation:

- 1. On the Tools menu in the Quartus II software, click MegaWizard Plug-In Manager.
- 2. On page 1, click **Create a new custom megafunction variation**. Click **Next**. Page 2a appears As shown in Figure 3-8.

| <ul> <li>Which megafunction would you like to customize?<br/>Select a megafunction from the list below</li> <li>Installed Plug-Ins</li> <li>Altera SOPC Builder</li> <li>Arithmetic</li> <li>Communications</li> <li>DSP</li> <li>Gates</li> <li>I/O</li> <li>Interfaces</li> <li>TAG-accessible Extensions</li> <li>Serial Flash Loader</li> <li>SignalTap II Logic Analyzer</li> <li>Virtual JTAG</li> <li>IP MegaStore</li> </ul> | ge 2a]         Which device family will you be using?         Which type of output file do you want to         △ AHDL         ○ YHDL         ④ Verilog HDL         What name do you want for the gutput is         D:/Home/User/Desktop/design_security         □ Return to this page for another creating must be in the project successfully in files must be in the project directory, in a the Options dialog box (Tools menu), or of the Settings dialog box (Assignments Your current user library directories are: | Stratix IV   create?  file?  /  te operation  h the Quartus II software, your design a library specified in the Libraries page of a library specified in the Libraries page menu). |
|----------------------------------------------------------------------------------------------------|----------------------------------------------------------------------------------------------------|----------------------------------------------------------------------------------------------------|
|                                                                                                    | Cancel                                                                                                    | Back Next > Einish                                                                                                    |

Figure 3-8 MegaWizard Plug-In Manager [page 2a] Dialog Box

- 3. In the megafunction list, expand the JTAG-accessible Extensions folder and select Parallel Flash Loader.
- 4. Make sure in the device family list, select **Stratix IV**.
- 5. In the output file list, select **Verilog HDL** output file type, As shown in Figure 3-8.
- 6. Click Next. General page appears and specify value as shown in Figure 3-9.

| V TegaVizard Plug-In Tanager [page                                                                                                    | 1 of 8]                                         |                                   | ? 🛛                             |
|----------------------------------------------------------------------------------------------------|-------------------------------------------------|-----------------------------------|---------------------------------|
| 🍓 Parallel Flash Loader                                                                                                    |                                                 |                                   | About Documentation             |
| Parameter         2 EDA         3 Summary           Settings         Flash Interface Setting         Flash P                                                                                                    | rogramming > FPGA Configuration >               |                                   |                                 |
|                                                                                                    |                                                 | Currently selected device family: | Stratix IV 🔍                    |
| pi                                                                                                    |                                                 |                                   | Match project/default           |
| ← pfl_nreset pfl_flash_access_request →                                                                                                    | What operating mode will be used?               | Flash Programming and FPG.        | A Configuration 💉               |
|                                                                                                    | What is the targeted flash?                     | CFI Parallel Flash                | ~                               |
| flash_addr[240] →<br>flash_dta[150] →<br>flash_nce →<br>flash_nve →<br>flash_nve →<br>flash_nee →<br>flash_nee →<br>fl | Set flash bus pins to tri-state when not in use |                                   |                                 |
|                                                                                                    |                                                 | Cancel < Bac                      | k <u>N</u> ext > <u>F</u> inish |

Figure 3-9 Setting the PFL Megafunction Parameters(Step 1)

7. Click Next. Flash Interface Setting page appears and specify value as shown in Figure 3-10.

| MegaWizard Plug-In Manager [page                                                                                                    | 2 of 6]                                            |                                                  | ? 🗙   |
|----------------------------------------------------------------------------------------------------|----------------------------------------------------|--------------------------------------------------|-------|
| 袀 Parallel Flash Loader                                                                                                    | r                                                  | About Document                                   | ation |
| 1 Parameter 2 EDA 3 Summary<br>Settings                                                                                                    |                                                    |                                                  |       |
| General $>$ Flash Interface Setting $>$ Flash F                                                                                                    | rrogramming > FPGA Configuration >                 |                                                  |       |
| pfl                                                                                                    | How many flash devices will be used?               | 1                                                | ~     |
|                                                                                                    | What's the largest flash device that will be used? | CFI 512 Mbit                                     | ~     |
| ← p1_nreset p1_nasn_access_request →<br>← p1_flash_access_granted                                                                                                    | What is the flash interface data width?            | 16 bits                                          | ~     |
| flash_addr[24.0] →<br>flash_atal[15.0] →<br>flash_nce →<br>flash_nce →<br>flash_nce →<br>flash_nce →<br>flash_nce →<br>flash_nce →<br>flash_nash →<br>flash_nash →<br>flash_nest →<br>flash_nest | Allow user to control the flash_nreset pin         |                                                  |       |
|                                                                                                    |                                                    | Cancel < <u>B</u> ack <u>N</u> ext > <u>F</u> in | ish   |

Figure 3-10 Setting the PFL Megafunction Parameters(Step 2)

8. Click Next. Flash Programming page appears and specify value as shown in Figure 3-11.

| • MegaVizard Plug-In Manager [page                                                                                                    | e 3 of 6]                                                                                                    | ? 🗙                                                |
|----------------------------------------------------------------------------------------------------|----------------------------------------------------------------------------------------------------|----------------------------------------------------|
| 🎒 Parallel Flash Loade                                                                                                    | r                                                                                                    | <u>About</u> <u>Documentation</u>                  |
| Parameter<br>Settings         Z EDA         3 Summary           General         Flash Interface Setting         Flash                                                                                                    | Programming FPGA Configuration >                                                                                                    |                                                    |
| pfl<br>pfl_nreset pfl_flash_access_request<br>pfl_flash_access_granted<br>flash_addr[24.0]<br>flash_addr[24.0]<br>flash_nce<br>flash_nce<br>flash_ | Flash programming IP gptimization target<br>Flash programming IP FIFO gize<br>Add Block- <u>C</u> RC verification acceleration support | Speed v<br>16 vords<br>V                           |
|                                                                                                    |                                                                                                    | Cancel < <u>B</u> ack <u>N</u> ext > <u>Finish</u> |

Figure 3-11 Setting the PFL Megafunction Parameters(Step 3)

9. Click Next. **FPGA Configuration** page appears and specify value as shown in Figure 3-12.

| 🔨 MegaWizard Plug-In Manager [page                                               | 4 of 6]                                                                 |                                                                        | ? 🔀   |
|----------------------------------------------------------------------------------|-------------------------------------------------------------------------|------------------------------------------------------------------------|-------|
| 🍳 Parallel Flash Loade                                                           | r                                                                       | <u>A</u> bout <u>D</u> ocument                                         | ation |
| Parameter     ZEDA     Summary     General     Flash Interface Setting     Flash | Programming FPGA Configuration                                          |                                                                        |       |
|                                                                                  |                                                                         | -50-                                                                   |       |
| pfl                                                                              | What is the external dock frequency?                                    | 50                                                                     | MHz   |
|                                                                                  | What is the flash access time?                                          | 100                                                                    | ns    |
| ← pf_nreset pf_nasn_access_request →<br>← pf_flash_access_granted                | What is the byte address of the option bits, in hex?                    | 18000                                                                  | 1     |
|                                                                                  | Which FPGA configuration scheme will be used?                           | FPP (fast passive parallel)                                            | ]     |
| flash_addr[240]                                                                  | What should occur on configuration failure?                             | Retry same page                                                        |       |
| flash_cce +>                                                                     | What is the byte address to retry from on failure?                      |                                                                        | ]     |
|                                                                                  | Include input to force reconfiguration                                  |                                                                        |       |
| flash_clk →                                                                      | Enable watchdog timer on Remote System Update support                   |                                                                        |       |
| flash_nreset ->                                                                  | Time period before watchdog timed out                                   | 100                                                                    | ms    |
| ← pfl_clk                                                                        | Ratio between input clock and DCLK output?                              | 1                                                                      | ]     |
| fpga_conf_done fpga_dclk                                                         | Use <u>a</u> dvance read mode?                                          | Intel Burst Mode(P30 or P33 only)                                      |       |
| ← fpga_nstatus fpga_nconfig →<br>← pfl_nreconfigure                              | Enable the enhanced bitstream-decompression block?                      | None                                                                   | ]     |
|                                                                                  | Note:<br>- Configuration DCLK frequency is 50.00 MHz. All FPGAs being o | configured must support this frequency           Cancel         < Back | sh    |

Figure 3-12 Setting the PFL Megafunction Parameters(Step 4)

10. Click **Next**. Page 4 appears, listing the simulation files needed for the PFL megafunction. No simulation file will be listed for the megafunction because the PFL does not have any simulation files and it cannot be simulated

11. Click Next. **Summary** page appears, s shown in Figure 3-13 This page shows the files that will be created for the megafunction. Choose any additional file types that you want to create.

| ∧ MegaWizard Plug-In Manager [page                                                                                                  | 6 of 6]                                                                                                    | 2                                                                                                    |
|----------------------------------------------------------------------------------------------------|----------------------------------------------------------------------------------------------------|----------------------------------------------------------------------------------------------------|
| 🍳 Parallel Flash Loader                                                                                                    | r                                                                                                    | About Documentation                                                                                                    |
| Parameter 2 EDA 3 Summary                                                                                                    |                                                                                                    |                                                                                                    |
| pfl                                                                                                    | Turn on the files you<br>checkmark indicates<br>in subsequent MegaV<br>The MegaWizard Plug<br>D:\Home\User\Deskt | wish to generate. A gray checkmark indicates a file that is automatically generated, and a green<br>an optional file. Click Finish to generate the selected files. The state of each checkbox is maintained<br>Wizard Plug-In Manager sessions.<br>g-In Manager creates the selected files in the following directory:<br>op/design_security/ |
| ph_nach_accoss_granted                                                                                                    | File                                                                                                    | Description                                                                                                    |
|                                                                                                    | ✓ pfl.v                                                                                                    | Variation file                                                                                                    |
| flash_addr[240]                                                                                                    | pfl.inc                                                                                                    | AHDL Include file                                                                                                    |
| flash_data[150]                                                                                                    | pfl. cmp                                                                                                    | VHDL component declaration file                                                                                                    |
| flash_nce +>                                                                                                    | ✓ pfl.bsf                                                                                                    | Quartus II symbol file                                                                                                    |
| flash_n we +>                                                                                                    | pfl_inst.v                                                                                                    | Instantiation template file                                                                                                    |
|                                                                                                    | ✓ pfl_bb.v                                                                                                    | Verilog HDL black-box file                                                                                                    |
| flash_nadv →                                                                                                    |                                                                                                    |                                                                                                    |
| ← pf[_clk<br>← fpga_ggm[2.0] fpga_data[7.0] →<br>← fpga_conf_done fpga_dck →<br>← fpga_nstatus fpga_nconfig →<br>← pfl_nreconfigure |                                                                                                    |                                                                                                    |
|                                                                                                    |                                                                                                    | Cancel < Back Next > Finish                                                                                                    |

Figure 3-13 Setting the PFL Megafunction Parameters(Step 5)

12. Click **Finish**. The Quartus II software generates the PFL megafunction in the form of the HDL file selected on Figure 3-8 and any additional files selected on Figure 3-13.

#### 3.2.2 Input and Output Ports of the Parallel Flash Loader Megafunction

Figure 3-14 shows the symbol for the PFL megafunction. The functions of the PFL input and output ports, please refer Altera application note "*AN478: Using FPGA-Based ParallelFlash Loader with theQuartus II Software*".

| pfl                                  |                                      |  |
|--------------------------------------|--------------------------------------|--|
| _ pfl_nreset p<br>_ pfl_flash_access | ofl_flash_access_request<br>_granted |  |
|                                      | flash_addr[240]                      |  |
|                                      | flash_data[150]                      |  |
|                                      | flash_nce -                          |  |
|                                      | flash_nw e –                         |  |
|                                      | flash_noe -                          |  |
|                                      | flash_clk -                          |  |
|                                      | flash_nadv -                         |  |
|                                      | flash_nreset -                       |  |
| pfl_clk                              |                                      |  |
| fpga_pgm[20]                         | fpga_data[70]                        |  |
| fpga_conf_done                       | fpga_dclk -                          |  |
| fpga_nstatus                         | fpga_nconfig -                       |  |
| pfl_nreconfigure                     |                                      |  |
| inst                                 |                                      |  |

Figure 3-14 PFL Megafunction Symbol

This section only describe how to connect the input and output ports of the PFL megafunction as shown in Table 3-1. Please reference "*TR4\_UserManual*" for more details.

| Name                     | Connection               |
|--------------------------|--------------------------|
| Pfl_nreset               | VCC                      |
| Pfl_flash_access_granted | Pfl_flash_access_request |
| Pfl_clk                  | OSC_50_BANK2             |
| Fpga_pgm[20]             | GND                      |
| Pfl_nreconfigure         | VCC                      |
| Flash_add[240]           | FSM_A[251]               |
| Flash_data[150]          | FSM_D[150]               |
| Flash_nce                | FLASH_CE_n               |
| Flash_nwe                | FSM_WE_n                 |
| Flash_noe                | FSM_OE_n                 |
| Flash_clk                | FLASH_CLK                |
| Flash_nadv               | FLASH_ADV_n              |
| Flash_nreset             | FLASH_RESET_n            |

Table 3-1 the input and output ports of the PFL megafunction connection

After the connection finished as Table 3-1, the Block Diagram shown as Figure 3-15.

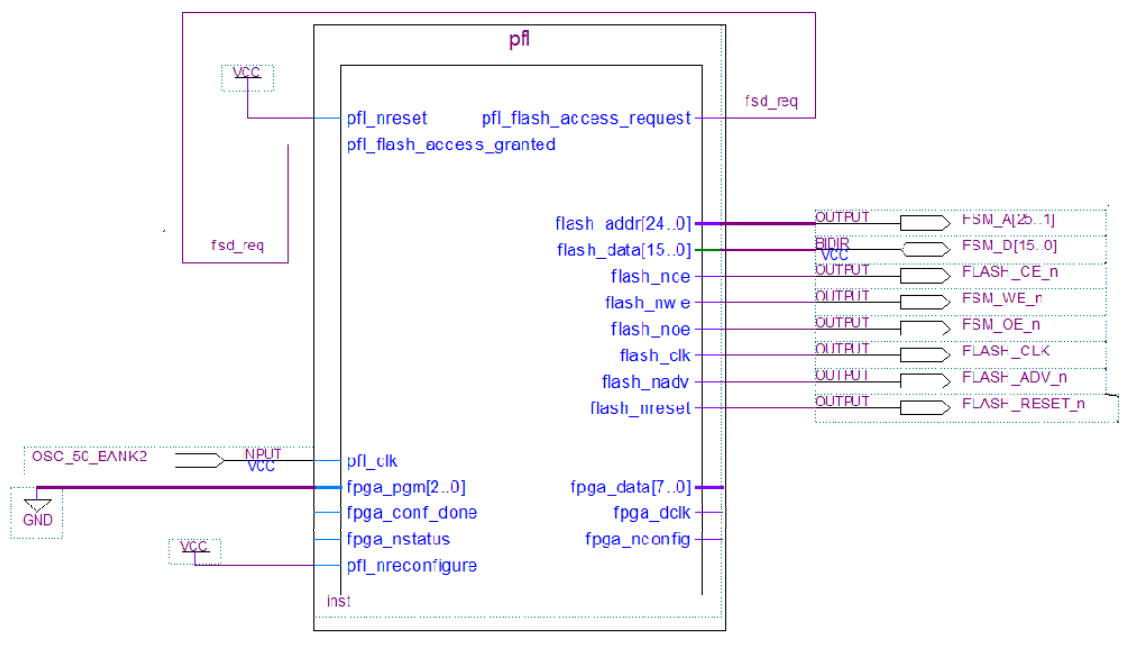

Figure 3-15 PFL symbol connection

After save it, click **Start Compilation** to compile the project, and <filename>.sof file are generated in the same project directory. Next, copy the <filename>.ekp and encrypted configuration file(.pof) generated in "3.1 Generate the .ekp File and Encrypt the Configuration File" to the same directory.

## 3.3 Programming the Parallel Flash Device, Encrypt Configuration

### File, .ekp File

Perform the following steps to program the flash device in the Quartus II Programmer:

- 1. On the Tools menu in the Quartus II software, click **Programmer**.
- 2. In the Programmer window, click **Add File**. The **Select Programming File** dialog box appears, as shown in Figure 3-16.

| 🏷 Programmer - D:/Home              | o/User/Desktop/design_security/tr4_golden_top - tr4_golden_top - [tr4 🔳 🗖 🗙                                                                                          |
|-------------------------------------|----------------------------------------------------------------------------------------------------|
| Ele Edit View Processing            | <u>Tools Window</u>                                                                                                    |
| Hardware Setup No Hard              | Select Programming File                                                                                                    |
| Enable real-time ISP to allow ba    | Look in: 🔁 D: (Home (User/Desktop/design_security 🔽 🔾 🔾 🗘 💓 📰 🗐                                                                                                    |
|                                     | My Computer                                                                                                    |
|                                     | File name:         tr4_golden_top.sof         Open           Files of type:         Programming Files (*.sof *.pof *.jam *.jbc *.ekp *.jic)         V         Cancel |
| Adds the programming files to the p |                                                                                                    |

#### Figure 3-16 Adding SOF for PFL

- 3. Select the SOF of the user design that contains the PFL logic.
- 4. Click **Open**. The SOF name appears in the Programmer window.
- Select and right-click the SOF you just added. Click Attach Flash Device, as shown in Figure 3-17. The Select Flash Device dialog box appears as shown in Figure 3-18.

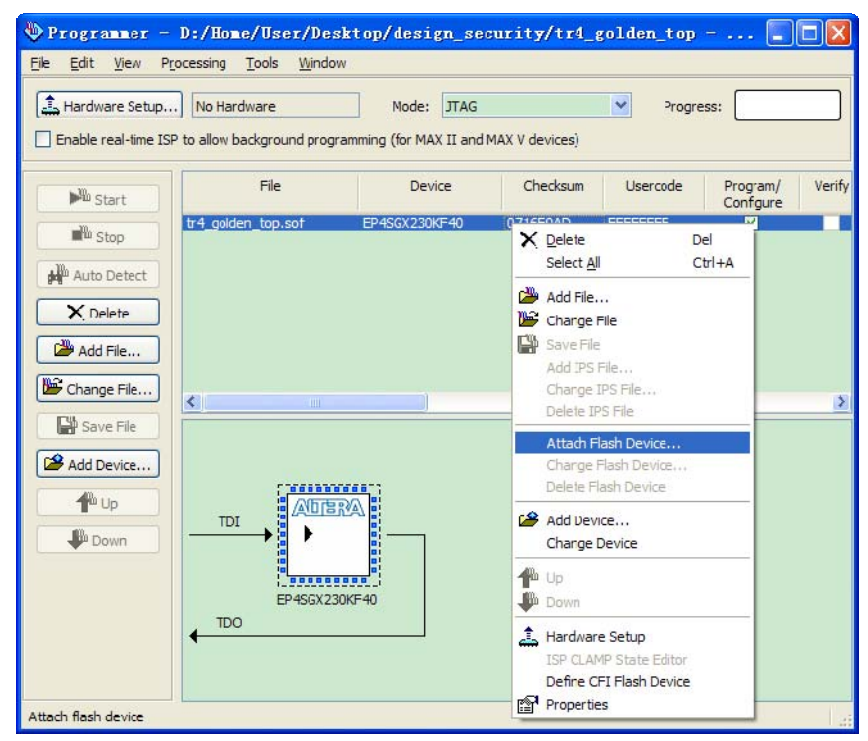

Figure 3-17 Attaching Flash Device

| Device family                         | Device name |             |
|---------------------------------------|-------------|-------------|
| ASC devices                           | CFI_128Mb   | New         |
| CFI Flash Memory<br>NAND Flash Memory | CFI_16Mb    | Import      |
| Quad SPI Flash Memory                 | CFT_256Mb   | Export      |
|                                       | CFI_512Mb   | Edit        |
|                                       | CFI_64Mb    | Remove      |
|                                       |             | Uncheck All |
|                                       |             |             |
|                                       |             |             |
|                                       |             |             |
|                                       |             |             |
|                                       |             |             |
|                                       |             |             |
|                                       |             |             |

Figure 3-18 Selecting Flash Device

- 6. Under Device family, turn on **CFI Flash Memory**.
- 7. Under Device name, select the density of the flash device.
- 8. Click **OK** to go back to the Programmer window.
- 9. Select and right-click the device name. Click **Change File**. The **Select New Programming File** dialog box appears as shown in Figure 3-19.

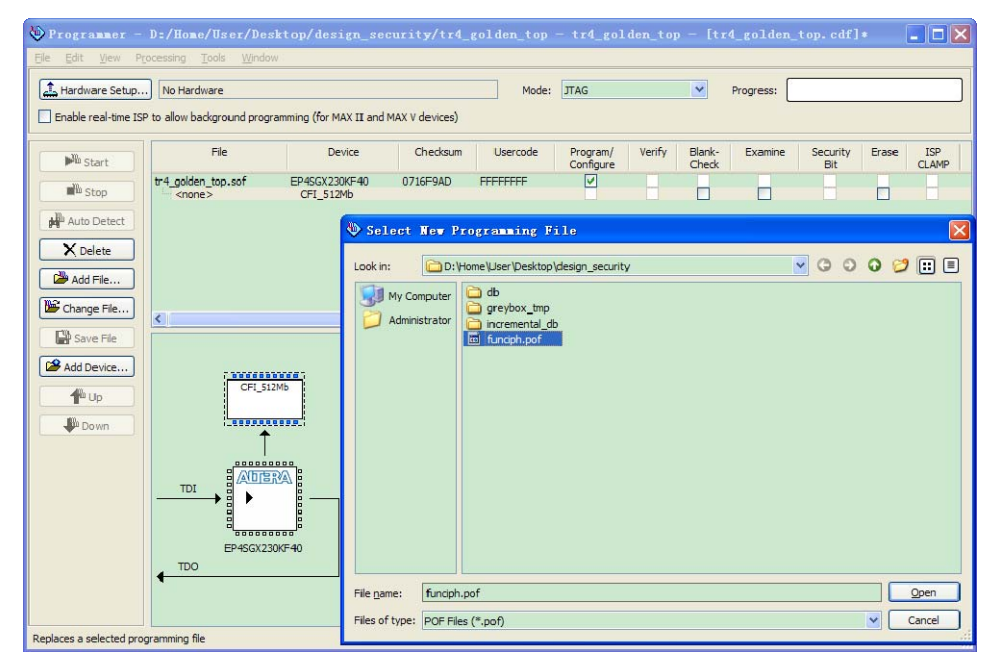

#### Figure 3-19 Adding POF for Flash Programming Device

- 10. Select the POF of the flash device and click **Open**.
- 11. Under Program/Configure column, turn on all check box, as shown in Figure 3-20

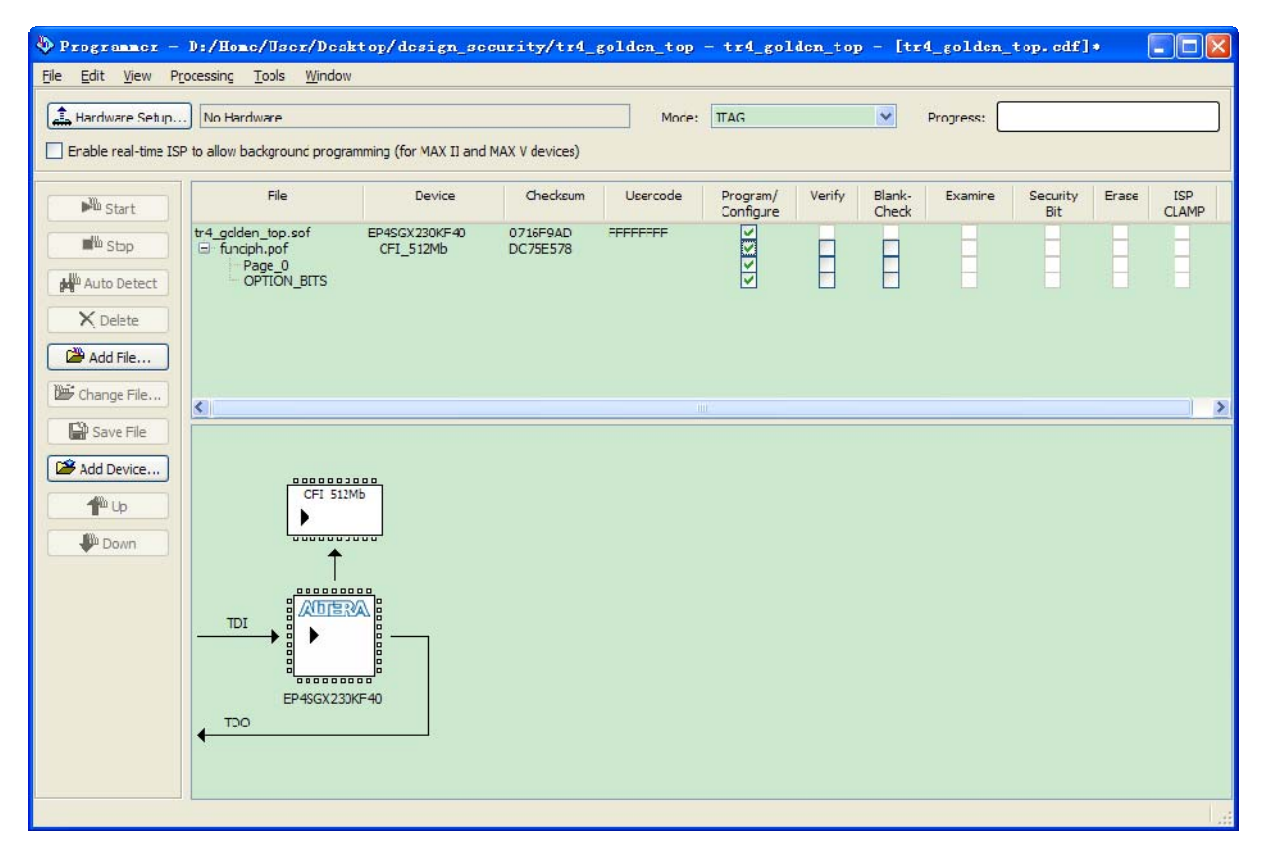

Figure 3-20 Quartus II Programmer Showing PFL and POF of Flash Device

12. Click **Start** to configure the PFL and program the flash device. Then the Encrypted <filename>.pof file is stored in flash device on TR4 board.

13. Highlight <filename>.sof file, click **delete**. All files in the programmer window are excluded. Then click **Add file**, shown as Figure 3-16, select <filename>.ekp, and click **Open**, The programmer shown as Figure 3-21.

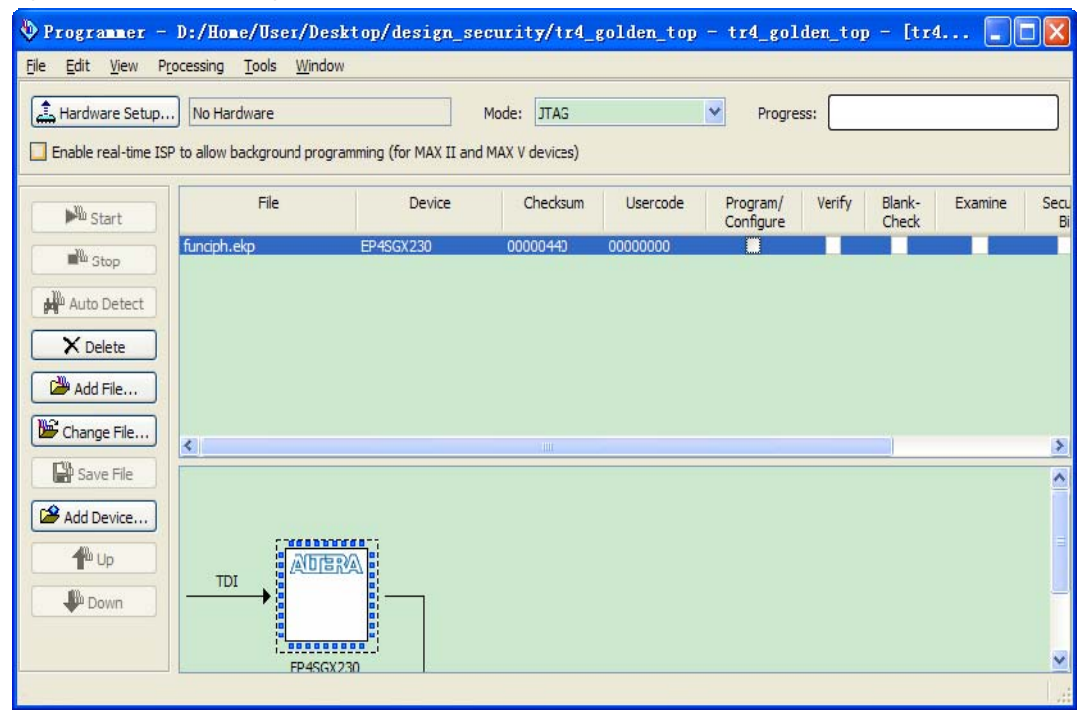

Figure 3-21 programmer .ekp file

- 14. Under Program/Configure column, turn on all check box.
- 15. Click Tools and select Option, the Option window appears ,as is show in Figure 3-22.

| Programmer - D:/Home/User/Desktop/dest                                                                                                    | ign_security/tr4_golden_top - tr4_golden_top - [tr4 📘 🗖 🗙                                                                                                    |
|----------------------------------------------------------------------------------------------------|----------------------------------------------------------------------------------------------------|
| Ele Edit View Processing Tools Window                                                                                                    |                                                                                                    |
| Hardware 5 Dotions                                                                                                    |                                                                                                    |
| Enable real-1 Category:                                                                                                    | Programmer                                                                                                    |
| Image: Start       Image: Start       Image: Start | Programmer         Show checksum without usercode         Initiate configuration after programming         Display message when programming finishes         Enable real-time ISP to allow background programming (for MAX II and MAX V devices)         Halt on -chip gonfiguration controller         Qutomatically check the Program/Configure checkbox when adding SOF file         Configure volatile design security key (for Stratix III/IV GX and Arria II GX devices)         Use the enhanced mode Serial Flash Loader (SFL) IP for factory default helper image         Check block CRCs to accelerate PFL/SFL verification when available         Enable ECC checking for NAND flash operation         Unprotect EPCS devices selected for the erase/program operation         V Automatically open as detached window |

#### Figure 3-22 Option window

- 16. Make sure the item "Configure volatile design security key(for Stratix III/IV GX and Arria II GX device)" is not selected.
- 17. Click Start. The progress successful in moment. As is shown in Figure 3-22

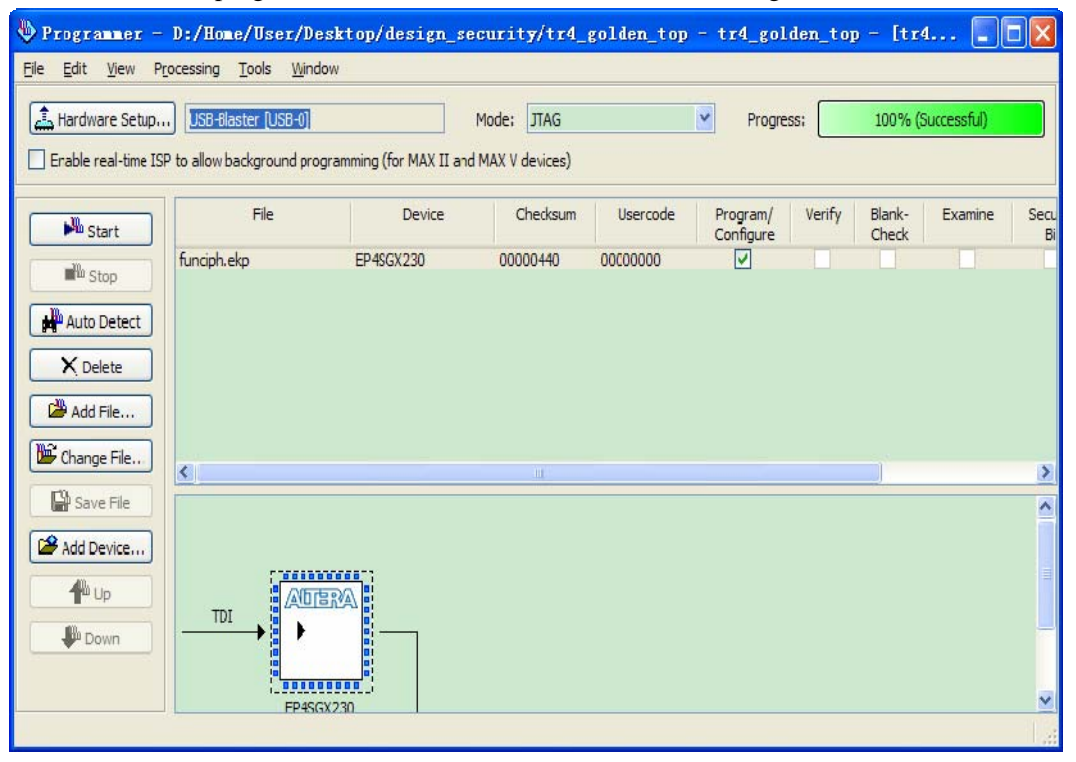

#### Figure 3-22 successfully progress

At present, the encrypted <filename>.pof file is stored in flash device and also, programming the volatile key into the FPGAs, which is provide an external battery to retain the volatile key. Restart TR4, the encrypted <filename>.pof file stored in flash device will be the default code to configure

FPGA and boot TR4 board.

## 4 Verify design security feather with TR4 board

Two method will applied to verify whether the design security function.

## 4.1 The key do not match

We have realize that the key of encrypted <filename>.pof file and volatile key <filename>.ekp file are set to all "1", as is shown in Figure 3-5.Now, we generate a key which set as all "2" with the same method, as is shown in Figure 3-23.

| SOF Fil                               | le Properties: Bitstream Encryption 🛛 🔀                                                                                  |
|---------------------------------------|----------------------------------------------------------------------------------------------------|
| Compress                              | sion<br>re encrypted bitstream<br>te key programming file: D:/Home/User/Desktop/design_security/funciph_2.ekp<br>ey file |
| Key 1 file                            | : Open Save                                                                                                    |
| Use s                                 | ame file for Key 2                                                                                                    |
| Key 2 file                            | : Open Save                                                                                                    |
| Key entry<br>Show<br>Key 1:<br>Key 2: | entered keys<br>key1 - (22222222222222222222222222222222222                                                              |
| Design Se                             | curity Feature Disclaimer                                                                                                |

#### Figure 3-23 generate all "2" key

And programmer the <filename>.ekp file to FPGA which is provide an external battery to retain the volatile key. as is shown in Figure 3-24.

| 🔖 Programmer =                   | D:/Hume/User/De                      | sktop/design_se         | curity/tr4_      | golden_top | - tr4_gul             | den_t op | - [114          |            |            |
|----------------------------------|--------------------------------------|-------------------------|------------------|------------|-----------------------|----------|-----------------|------------|------------|
| <u>File E</u> dit <u>View</u> Pr | ocessing <u>T</u> ools <u>W</u> indo | W                       |                  |            |                       |          |                 |            |            |
| 🔔 Hardware Setup                 | USB-Blaster [USB-0]                  |                         | Mode: JTAG       |            | Y Progre              | ss:      | 100% (S         | uccessful) |            |
| Enable real-time ISF             | P to allow background prog           | ramming (for MAX 11 and | I MAX V devices) |            |                       |          |                 |            |            |
| Mu Start                         | File                                 | Device                  | Checksum         | Usercode   | Program/<br>Configure | Verify   | Blank-<br>Check | Examine    | Secu<br>Bi |
| Stop                             | funaph_2.ekp                         | EP45GX230               | 00000880         | 0000000    |                       |          |                 |            |            |
| Auto Detect                      |                                      |                         |                  |            |                       |          |                 |            |            |
| X Delete                         |                                      |                         |                  |            |                       |          |                 |            |            |
| Change File                      |                                      |                         |                  |            |                       |          |                 |            |            |
| Save File                        | <u>د</u>                             |                         | 100              |            |                       |          |                 |            | >          |
| Add Device                       |                                      |                         |                  |            |                       |          |                 |            |            |
| <b>₽</b> up                      |                                      | RA                      |                  |            |                       |          |                 |            | =          |
| Down                             |                                      |                         |                  |            |                       |          |                 |            |            |
|                                  | EP4SG                                | (230                    |                  |            |                       |          |                 |            | ~          |
|                                  |                                      |                         |                  |            |                       |          |                 |            |            |

Figure 3-24 programmer the <filename>.ekp file to FPGA

Restart TR4, the TR4 will not work, because the key stored in flash is all "1", different the all "2"

key retained in FPGA.

Again, programmer all "1" key to FPGA, restart TR4 board, the TR4 will function as user's design.

### 4.2 Take off battery

Now, take off battery installed on the bottom of TR4 board, and power on TR4 board, it will not work, because no key is maintained in the FPGA to correspond the key stored in flash. Even though battery installed into battery holder, TR4 still do not work, because the key which is previously stored in FPGA has already "lost" when the battery token off.

If programmer all "1" key to FPGA which is provide an external battery to retain the volatile key. And restart TR4 board, the TR4 board work well again.

## **5** Conclusion

in TR4 FPGA development kit with design security features work well to protect user's designs against unauthorized copying, reverse engineering, and tampering of configuration files. The PFL feature available in Altera FPGAs enables you to use in-system programming to program parallel flash devices. The Quartus II software provides the tools necessary for you to program the parallel flash device through the FPGA's JTAG interface.

## **6 Referenced Documents**

This application note references the following document: TERASIC TR4 CD TR4\_UserManual TR4\_Schematic

#### Altera application note and handbook

" AN556: Using the Design Security Features in Altera FPGAs". " AN478: Using FPGA-Based ParallelFlash Loader with theQuartus II Software". "Chapter 10: Configuration, Design Security, and Remote System Upgrades in Stratix IV Devices"

## **Document Revision History**

| Date       | Version           | Changes |
|------------|-------------------|---------|
| 2012.01.09 | First publication |         |